🗩 【StoreEasy】SSA中设置热备的方法和类型

存储配置 李东旭 2021-04-16 发表

问题描述

SSA中设置热备的方法和类型

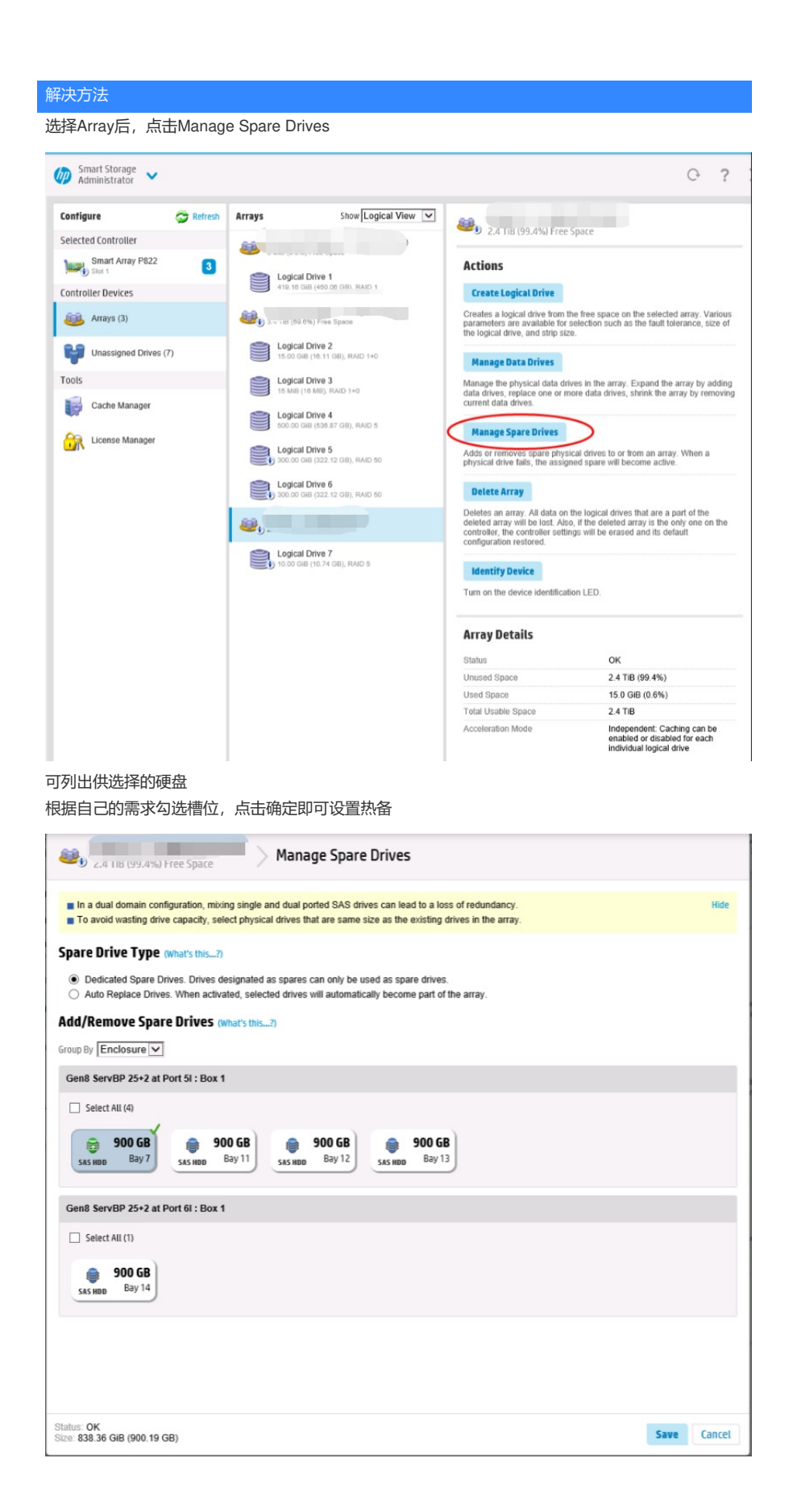